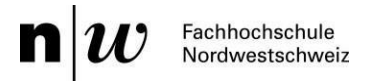

## Anleitung: Moodle-Kursraum Löschprozess verlängern

## **1. Allgemeine Hinweise**

In dieser Anleitung erfahren Sie, wie der automatische Löschprozess des Kursraums abläuft, und wie Sie den Löschprozess Ihres Kursraums verlängern können.

Diese Anleitung steht unter der Creative Commons Lizenz namens «Namensnennung - Weitergabe unter gleichen Bedingungen 2.5 Schweiz», d. h. Sie dürfen sie weiterverwenden und bei Bedarf anpassen.

Folgende Ansprechpartner/-innen bzw. Organisationseinheiten unterstützen Sie bei Fragen zum Einsatz des Learning Management Systems Moodle und nehmen Verbesserungsvorschläge zur vorliegenden Anleitung entgegen: <u>https://help.fhnw.ch/staff/2014/moodle-help</u>

## 2. Ablauf des automatischen Löschprozesses

In der untenstehenden Übersicht sehen Sie die vier Phasen, die ein Kursraum durchläuft. In der folgenden Tabelle werden die einzelnen Phasen erläutert. Wie Sie den Löschprozess verlängern können, erfahren Sie in Kapitel 3.

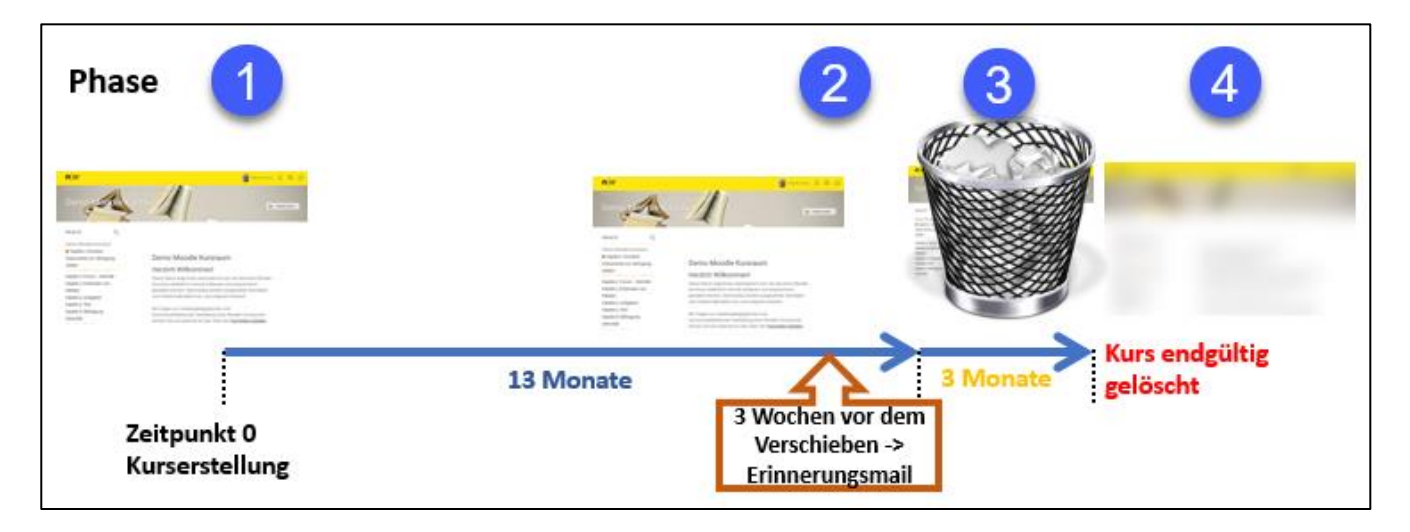

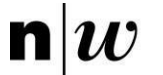

| Phase | Beschreibung                                                                                                    | Bild                                                                                                    |
|-------|----------------------------------------------------------------------------------------------------|----------------------------------------------------------------------------------------------------|
| 1     | Wenn ein Kurs auf Moodle neu erstellt<br>wird, ist er standardmässig 13 Monate<br>online und steht in diesem Zeitraum al-<br>len Beteiligten zur Verfügung.<br><b>Hinweis</b> : Aus mediendidaktischen und<br>organisatorischen Gründen ist ein<br>neuer Moodle-Kurs pro Semester sinn-<br>voll, da die teilnehmenden Studieren-                                                                                                    | Image: Second second second |
|       | den automatisch eingeschrieben und<br>aktualisiert werden.                                                                                                    |                                                                                                    |
| 2     | Drei Wochen bevor die 13 Monate ab-<br>gelaufen, erhalten alle kursverantwort-<br>lichen Personen mit der Rolle Teacher<br>eine Erinnerungsemail, die auf den<br>Löschprozess hinweist.<br><b>Hinweis</b> : Falls Sie den Löschprozess<br>standardmässig ablaufen lassen wol-<br>len, informieren Sie bitte unbedingt<br>frühzeitig die Teilnehmenden darüber,<br>um evtl. noch benötigte Daten herun-<br>terladen zu können.                                                                                                    | La Monate<br>La Wochenvor dem<br>Verschieben -><br>Erinnerungsmail                                                                                                    |
| 3     | Nach Ablauf der 13 Monate wird der<br>Kursraum automatisch in den Papier-<br>korb verschoben. Eine E-Mail infor-<br>miert alle kursverantwortlichen Perso-<br>nen darüber. Nun ist der Kursraum für<br>Dozierende und Teilnehmende nicht<br>mehr zugänglich. Es besteht aber<br>noch während 3 weiteren Monaten die<br>Möglichkeit, den Kurs wiederherzustel-<br>len. Im Fall, dass Sie den Kursraum<br>weiterhin benötigen, wenden Sie sich<br>bitte an die zuständige Ansprechper-<br>son Ihrer <u>Hochschule</u> . Nur diese kann<br>den Kurs wiederherstellen. | 13 Monate<br>2 Zeitpunkt 0<br>Kurserstellung                                                                                                    |
| 4     | Ausdrücklich möchten wir Sie darauf<br>hinweisen, dass nach Ablauf der drei<br>Monate der Kursraum <b>endgültig</b> und<br><b>unwiderruflich</b> gelöscht wird. Er kann<br>dann <b>nicht mehr</b> wiederhergestellt<br>werden.                                                                                                    | 13 Monate<br>Zeitpunkt 0<br>Kurserstellung                                                                                                    |

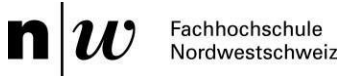

## 3. Löschprozess verlängern

Sie können den Löschprozess manuell steuern und ihn jederzeit im Voraus nach Ihren Wünschen verlängern. Wie das geht, erklären wir Ihnen nun im Folgenden.

| Step | Beschreibung                                                                                                    | Bild                                                                                                    |
|------|----------------------------------------------------------------------------------------------------|----------------------------------------------------------------------------------------------------|
| 1    | Gehen Sie in den entsprechenden<br>Kursraum, in dem Sie das Verfalldatum<br>des Kursraums anpassen möchten.                                                                                                    | Construction Construction C |
| 2    | Öffnen Sie die Kurs-Administration<br>über das Zahnrad oben rechts.                                                                                                    | Bespiel Pa  Bespiel Pa Despiel Pa Despiel Pa                                                                  |
| 3    | Klicken Sie auf den Menüpunkt<br>«Löschprozess».                                                                                                    | Y-Weiterb  Y-Weiterb                                                                    |
| 4    | Hier können Sie nun das Verfalldatum<br>anpassen. Stellen Sie dazu unter «Ver-<br>falldatum» den Zeitpunkt ein, wann der<br>Kursraum in den Papierkorb verschoben<br>werden soll.<br>Hinweis: Dazu muss der Schalter unter<br>«Löschprozess aktivieren» auf «Ja» ge-<br>setzt sein. | Löschprozess - Einstellungen<br>Weiter<br>6<br>Ablauf-Erinnerungsmail: 07.05.2022<br>Kurs wird in den Papierkorb verschoben: 28.05.2022<br>Kurs wird gelöscht: 28.08.2022                                                                                                    |
| 5    | Klicken Sie auf den Button «Änderungen speichern».                                                                                                    | 4 Verfalldatum 28 ÷ May ÷ 2022 ÷                                                                                                    |
| 6    | Kontrollieren Sie nochmals die Daten in<br>der Übersicht und ändern Sie sie bei Be-<br>darf. Wenn sie in Ordnung sind, klicken<br>Sie auf den Button «Weiter».                                                                                                    | aktivieren<br>(Standard<br>₌Ja)<br>5 Ānderungen speichern Abbrechen                                                                                                    |